## Hinweise zur Benutzung des Moduls "Aufgaben"

Im Folgenden findet ihr eine Einführung in das Modul "Aufgaben", welches uns allen die Organisation der digitalen Bearbeitung von Aufgaben erleichtert. Ab nächster Woche wird das Homeschooling ausschließlich über dieses Modul durchgeführt. Selbstverständlich stehen Frau Schweers und ich euch bei allen Fragen rund um IServ immer zur Verfügung. Also fragt gerne nach!! Eine ausführliche Anleitung findet ihr in der Hilfe von IServ unter <u>https://iserv.eu/doc/modules/exercise/</u> bzw. durch Klick auf "Hilfe" oben rechts im Aufgaben Modul.

- 1. Meldet euch am besten am PC über einen Browser bei IServ an (<u>www.stadtlohn-gsg.de</u>).
- 2. Unter "Alle Module" findet ihr das Modul "Aufgaben".
- 3. Die Oberfläche ist sehr übersichtlich gehalten (seht Seite 2).
- 4. Hier findet ihr eure gesamten Aufgaben, welche ihr jeweils anklicken könnt.
- 5. Nach Klick auf eine Aufgabe erscheinen die Aufgabendetails (seht Seite 3).
- 6. Eure Lehrerinnen und Lehrer entscheiden jeweils, ob ihr die Lösungen durch Hochladen von Dateien oder durch eine Texteingabe einreicht.

**Dateien hochladen:** In diesem Fall müsst ihr von euren Aufgaben z.B. Fotos, pdfs oder Worddokumente erzeugen. Für Dateien, die sich auf eurem PC befinden, wählt ihr den Button "Hochladen". Sollten sich die Dateien schon in euren eigenen Dateien auf dem IServ befinden, wählt "IServ-Dateien". Durch "Hinzufügen" ladet ihr die Dateien endgültig hoch. Fotos vom Smartphone könnt ihr am Besten über die IServ App hochladen. Dann braucht ihr keinen PC. Dort öffnet ihr das Modul "Aufgaben", klickt zuerst auf eure Aufgabe, dann auf Hochladen und sucht die Fotos in eurer Galerie. Nach Klick auf "Hinzufügen" seid ihr fertig. Vergesst bitte nicht zu kontrollieren, ob die Dateien wirklich hochgeladen sind (seht Seite 4).

**Texteingabe:** Bei der Texteingabe könnt ihre eure Ergebnisse direkt in das dann angezeigte Formularfeld tippen und müsst keine Dateien hochladen.

7. Ihr habt während des Bearbeitungszeitraumes immer die Möglichkeit, eure Eingaben zu ändern.

Auch nach Ende der Bearbeitungszeit könnt ihr eure Ergebnisse einreichen. Allerdings werden diese Ergebnisse eurer Lehrerin bzw. eurem Lehrer rot markiert angezeigt.

Bei Fragen und Problemen zögert bitte nicht, eurer Lehrerin bzw. eurem Lehrer eine Mail zu schreiben.

Durch Benutzung dieses Moduls müssen keine Mails mehr geschrieben werden und sollen keine Dateien woanders (z.B. Klassengruppe) hochgeladen werden!

Viele Grüße. Christoph Twents

| IServ                | ^ | Geschwister Scholl Gymnasium Stadtlohn       |    |                |              |            | <b>≜ 3</b> |
|----------------------|---|----------------------------------------------|----|----------------|--------------|------------|------------|
|                      |   | ♠ > Aufgaben                                 |    |                |              |            | O Hilfe    |
| ST Schueler Twents - |   |                                              |    |                |              |            |            |
| Schnellzugriff 🖍     |   | Aktuelle Aufgaben 👻 🔍 Filtern 🗱 Zurücksetzen |    |                |              |            |            |
| 🖂 E-Mail             | 6 | Aufgabe                                      | 11 | Starttermin 11 | Abgabetermin | I Erledigt | 11         |
| Dateien              |   | Wochenaufgabe Mathe (4. Woche)               |    | 15.04.2020     | 24.04.2020   |            |            |
| 5 Kalender           |   | 1 bis 1 von 1 Einträgen                      |    |                |              |            |            |
| 🕖 Stundenplan        |   |                                              |    |                |              |            |            |
| Messenger            |   |                                              |    |                |              |            |            |
| Alle Module          | ~ |                                              |    |                |              |            |            |
| Adressbuch           |   |                                              |    |                |              |            |            |
| Aufgaben             | 1 |                                              |    |                |              |            |            |
| Dateien              |   |                                              |    |                |              |            |            |
| Lrucken              |   |                                              |    |                |              |            |            |
| 🖂 E-Mail             | 6 |                                              |    |                |              |            |            |
| EDMOND               |   |                                              |    |                |              |            |            |
| i Essen-Online       |   |                                              |    |                |              |            |            |
| Foren                |   |                                              |    |                |              |            |            |
| 9 Kalender           |   |                                              |    |                |              |            |            |
| 🧭 Kurswahlen         |   |                                              |    |                |              |            |            |
| Ressenger            |   |                                              |    |                |              |            |            |
| MethodenGuide        |   |                                              |    |                |              |            |            |
| News                 |   |                                              |    |                |              |            |            |

| ISony                | ^    | Geschwister Scholl Gyr | nnasium Stadtlohn                         |                         |                                   | <b>4</b> 3 |
|----------------------|------|------------------------|-------------------------------------------|-------------------------|-----------------------------------|------------|
| •••                  | - 10 | 🏫 » Aufgaben » Wochena | ufgabe Mathe (4. Woche)                   |                         |                                   |            |
| ST Schueler Twents 🗸 |      |                        |                                           |                         |                                   |            |
| Schnellzugriff 🖋     |      | Aufgabendetails        |                                           | Ergebnisse hochladen    |                                   |            |
| E-Mail               | 6    | Erstellt von:          | Twents                                    | Ihre abgegeben Dateien  |                                   |            |
| Dateien              |      | Starttermin:           | 15.04.2020 08:00                          | Neue Datei hochladen    | ι.                                |            |
| Kalender             |      | Abgabetermin:          | 24.04.2020 08:00                          |                         |                                   |            |
|                      |      | Beschreibung:          | Liebe Schülerinnen und Schüler,           | Hochladen IServ-Dateien | 🕼 oder Dateien ins Fenster ziehen |            |
|                      |      |                        | im folgenden                              | ✓ Hinzufügen            |                                   |            |
| Messenger            |      |                        | LG und bleibt gesund.<br>Christoph Twents |                         |                                   |            |
| Alle Module          | ~    |                        |                                           |                         |                                   |            |
| Adressbuch           |      |                        |                                           |                         |                                   |            |
| Aufgaben             | 1    |                        |                                           |                         |                                   |            |
| Dateien              |      |                        |                                           |                         |                                   |            |
| 📕 Drucken            |      |                        |                                           |                         |                                   |            |
| 🖂 E-Mail             | 6    |                        |                                           |                         |                                   |            |
| EP EDMOND            |      |                        |                                           |                         |                                   |            |
| 🕅 Essen-Online       |      |                        |                                           |                         |                                   |            |
| ⊫ Foren              |      |                        |                                           |                         |                                   |            |
| 5 Kalender           |      |                        |                                           |                         |                                   |            |
| 🧭 Kurswahlen         |      |                        |                                           |                         |                                   |            |
| Messenger            |      |                        |                                           |                         |                                   |            |
| MethodenGuide        |      |                        |                                           |                         |                                   |            |
| News                 |      |                        |                                           |                         |                                   |            |

| IServ                | Â | Geschwister Scholl Gy                     | mnasium Stadtlohn                         | 0 1 A                                                                                                    |  |  |  |
|----------------------|---|-------------------------------------------|-------------------------------------------|----------------------------------------------------------------------------------------------------|--|--|--|
|                      |   | Aufgaben ⇒ Wochenaufgabe Mathe (4, Woche) |                                           |                                                                                                    |  |  |  |
| ST Schueler Twents - |   |                                           |                                           |                                                                                                    |  |  |  |
| Schnellzugriff 🖌     |   | Aufgabendetails                           |                                           | Ergebnisse hochladen                                                                                                    |  |  |  |
| 🖂 E-Mail             | 6 | Erstellt von:                             | Twents                                    | Ihre abgegeben Dateien                                                                                                    |  |  |  |
| Dateien              |   | Starttermin:                              | 15.04.2020 08:00                          | Einmaleins.jpg 212.38 KB 16.04.2020 10:38                                                                                                    |  |  |  |
| Kalender             |   | Abgabetermin:                             | 24.04.2020 08:00                          | â Löschen                                                                                                    |  |  |  |
| Stundenplan          |   | Beschreibung:                             | Liebe Schülerinnen und Schüler,           | Neue Datei hochladen                                                                                                    |  |  |  |
| Messenger            |   |                                           | im folgenden                              |                                                                                                    |  |  |  |
|                      | _ |                                           | LG und bleibt gesund.<br>Christoph Twents | Hochladen Iserv-Dateien Image: Open control of the second control of the second control o |  |  |  |
|                      | Ť |                                           |                                           | ✓ Hinzufügen                                                                                                    |  |  |  |
| Adressbuch           |   |                                           |                                           |                                                                                                    |  |  |  |
| Aufgaben             |   |                                           |                                           |                                                                                                    |  |  |  |
| Dateien              |   |                                           |                                           |                                                                                                    |  |  |  |
| 🚔 Drucken            |   |                                           |                                           |                                                                                                    |  |  |  |
| 🖂 E-Mail             | 6 |                                           |                                           |                                                                                                    |  |  |  |
| EDMOND               |   |                                           |                                           |                                                                                                    |  |  |  |
| i Essen-Online       |   |                                           |                                           |                                                                                                    |  |  |  |
| 🍋 Foren              |   |                                           |                                           |                                                                                                    |  |  |  |
| 5 Kalender           |   |                                           |                                           |                                                                                                    |  |  |  |
| 🧭 Kurswahlen         |   |                                           |                                           |                                                                                                    |  |  |  |
| nessenger            |   |                                           |                                           |                                                                                                    |  |  |  |
| MethodenGuide        |   |                                           |                                           |                                                                                                    |  |  |  |
| News                 |   |                                           |                                           |                                                                                                    |  |  |  |